# Hartă meniuri

# Listă de meniuri

#### Meniul Paper (Hârtie)

Default Source (Sursă implicită) Paper Size/Type (Dimensiune/Tip hârtie) Configure MP (Configurare imprimantă multifuncțională) Substitute Size (Dimensiune înlocuitoare) Paper Texture (Textură hârtie) Paper Weight (Greutate hârtie) Paper Loading (Încărcare hârtie) Custom Types (Tipuri personalizate) Custom Names (Nume personalizate)<sup>1</sup> Universal Setup (Configurare universală)

#### Security (Securitate)

Miscellaneous Security Settings (Setări de securitate diverse)<sup>4</sup> Confidential Print (Imprimare confidentială)

Erase Temporary Data Files (Ştergere fişiere de date temporare)<sup>4</sup>

Security Audit Log (Jurnal audit de securitate) Set Date and Time (Setare dată și oră)

#### Reports (Rapoarte)

Menu Settings Page (Pagina cu setări pentru meniuri) Device Statistics (Statistici dispozitiv) Network Setup Page (Pagină de configurare a rețelei)<sup>2</sup> Profiles List (Listă de profiluri) Print Fonts (Fonturi de imprimare) Print Directory (Director de imprimare) Print Demo (Demonstrație imprimare) Asset Report (Raport despre produs)

#### Settings (Setări)

General Settings (Setări generale) Meniul Flash Drive (Unitate flash)<sup>4</sup> Print Settings (Setări de imprimare)

#### Network/Ports (Rețea/Porturi)

Active NIC (NIC activ) Standard Network (Reţea standard)<sup>3</sup> Reports (Rapoarte) Network Card (Placă de reţea) TCP/IP IPv6 Wireless (Fără fir) AppleTalk Standard USB (USB standard) Parallel (Paralel)<sup>4</sup> SMTP Setup (Configurare SMTP)

#### Help (Ajutor)

Print All Guides (Se imprimă toate ghidurile) Print Quality (Calitate imprimare) Ghid media Ghid pentru defecte de imprimare Menu Map (Hartă meniuri) Ghid informativ Connection Guide (Ghid de conectare) Moving Guide (Ghid pentru mutare) Ghid pentru consumabile

<sup>1</sup> Acest meniu apare numai la modelele de imprimantă cu ecran tactil.

<sup>2</sup> În funcție de configurarea imprimantei, această opțiune este afișată ca Network Setup Page (Pagină de configurare rețea) sau Network [x] Setup Page (Pagină de configurare rețea [x]).

<sup>3</sup> În funcție de configurarea imprimantei, această opțiune apare ca Standard Network (Rețea standard) sau Network [x] (Rețea [x]).

<sup>4</sup> Această caracteristică este disponibilă numai pe anumite modele.

## Utilizarea panoului de control al imprimantei

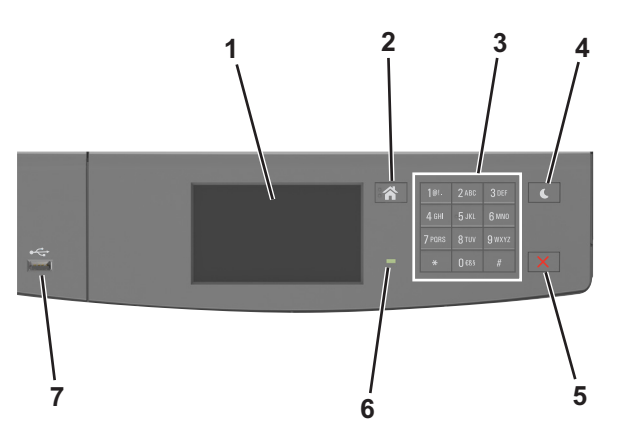

|   | Utilizați                                       | To (Pentru)                                                                                                    |
|---|-------------------------------------------------|----------------------------------------------------------------------------------------------------|
| 1 | Display (Afişaj)                                | Vizualizați starea imprimantei și mesajele.<br>Configurați și utilizați imprimanta.                                                                                                    |
| 2 | Buton Home (Pagină de pornire)                  | Revine la ecranul de pornire.                                                                                                    |
| 3 | Keypad (Tastatură)                              | Introduceți numere, litere sau simboluri.                                                                                                    |
| 4 | Buton Repaus                                    | <ul> <li>Activați modul Sleep (Repaus) sau modul Hibernate (Hibernare).</li> <li>Imprimanta iese din modul Repaus la efectuarea următoarelor acțiuni: <ul> <li>Atingerea ecranului</li> <li>Apăsarea pe orice buton fizic</li> <li>Deschiderea unei tăvi sau a uşii din față</li> <li>Trimiterea unei operații de imprimare de la computer</li> <li>Efectuarea unei resetări la punerea sub tensiune utilizând întrerupătorul principal</li> <li>Ataşarea unui dispozitiv la un port USB</li> </ul> </li> </ul> |
| 5 | Butoanele Stop (Oprire) sau<br>Cancel (Anulare) | Opriți toate activitățile imprimantei.                                                                                                    |
| 6 | LED indicator                                   | Vizualizarea stării imprimantei.                                                                                                    |
| 7 | Port USB                                        | Conectați la imprimantă un adaptor USB Bluetooth sau o unitate flash.<br><b>Notă:</b> Numai portul USB frontal acceptă unități flash.                                                                                                    |

# Explicarea culorilor indicatoarelor luminoase și ale butonului Sleep (Repaus)

Culorile indicatoarelor luminoase și ale butonului Sleep (Repaus) din panoul de control al imprimantei reflectă o anumită stare sau condiție.

| Indicator luminos                                             | Starea imprimantei                                                                            |                                          |                                                  |
|---------------------------------------------------------------|-----------------------------------------------------------------------------------------------|------------------------------------------|--------------------------------------------------|
| Off (Dezactivat) Imprimanta este oprită sau în modul Hiberna  |                                                                                               | te (Hibernare).                          |                                                  |
| Verde intermitent Imprimanta se încălzeşte, procesează date s |                                                                                               | au imprimă.                              |                                                  |
| Verde continuu                                                | rde continuu Imprimanta este pornită, dar inactivă.                                           |                                          |                                                  |
| Roşu intermitent                                              | Imprimanta necesită intervenția utilizatorului.                                               |                                          |                                                  |
| Culoarea butonulu                                             | ii Sleep (Repaus)                                                                             | Starea imprin                            | nantei                                           |
| Off (Dezactivat)                                              |                                                                                               | Imprimanta es                            | te inactivă sau în starea Ready (Pregătită).     |
| Galben închis conti                                           | านน                                                                                           | Imprimanta este în modul Sleep (Repaus). |                                                  |
| Galben închis interr                                          | nitent                                                                                        | Imprimanta ies                           | se din sau intră în modul Hibernate (Hibernare). |
| Luminează în galbe<br>se stinge complet tir                   | n închis intermitent timp de 0,1 secunde, apoi<br>mp de 1,9 secunde, după un model pulsatoriu | Imprimanta es                            | te în modul Hibernate (Hibernare).               |

### Despre ecranul de început

Când imprimanta este pornită, ecranul prezintă un afișaj de bază, numit ecran de început. Utilizați butoanele și pictogramele din ecranul de început pentru a iniția o acțiune.

**Notă:** Ecranul de început poate varia în funcție de setările de particularizare, configurația administrativă și soluțiile încorporate ale acestuia.

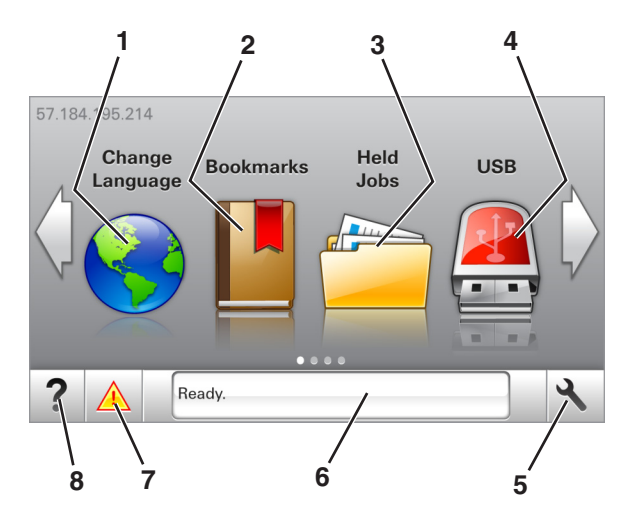

| Atingeți |                                                    | To (Pentru)                                                                                                    |
|----------|----------------------------------------------------|----------------------------------------------------------------------------------------------------|
| 1        | Change Language<br>(Schimbare limbă)               | Schimbați limba principală a imprimantei.                                                                                                    |
| 2        | Bookmarks (Marcaje)                                | Creați, organizați și salvați un set de marcaje (adrese URL) într-o afișare de tip arbore cu foldere<br>și linkuri către fișiere.                                                                                                    |
|          |                                                    | <b>Notă:</b> Vizualizarea de tip arbore nu include marcajele create în secțiunea Forms and Favorites (Formulare și preferințe), iar cele din arbore nu pot fi utilizate în cadrul secțiunii Forms and Favorites (Formulare și preferințe).                                                                                                    |
| 3        | Held Jobs (Lucrări în<br>aşteptare)                | Afişați toate lucrările în așteptare curente.                                                                                                    |
| 4        | USB                                                | Vizualizați, selectați sau imprimați fotografii și documente de pe o unitate flash.<br>Notă: Această pictogramă apare doar când reveniți la ecranul de început în timp ce o cartelă de memorie sau o unitate flash este conectată la imprimantă.                                                                                                  |
| 5        | Meniuri                                            | Accesați meniurile imprimantei.                                                                                                    |
|          |                                                    | <b>Notă:</b> Aceste meniuri sunt disponibile numai când imprimanta se află în starea Ready (Pregătită).                                                                                                    |
| 6        | Status message bar<br>(Bara cu mesaje de<br>stare) | <ul> <li>Afişați starea curentă a imprimantei, cum ar fi Ready (Pregătită) sau Busy (Ocupată).</li> <li>Afişați condițiile imprimantei, cum ar fi Imaging unit low (Unitate imagistică consumată) sau Cartridge Low (Cartuş consumat).</li> <li>Afişați mesaje de intervenție şi instrucțiuni legate de modul de eliminare a acestora.</li> </ul> |
| 7        | Status/Supplies<br>(Stare/Consumabile)             | <ul> <li>Afişați un avertisment sau un mesaj de eroare al imprimantei de fiecare dată când imprimanta<br/>necesită o intervenție pentru a continua procesarea.</li> <li>Vizualizați informații suplimentare despre avertismentul sau mesajul imprimantei şi despre<br/>modalitatea de a-l elimina.</li> </ul>                                     |
| 8        | Sfaturi                                            | Vizualizați informații de ajutor sensibile la context.                                                                                                    |

### Acesta poate apărea și pe ecranul de început:

| Atingeți                                           | To (Pentru)                                            |
|----------------------------------------------------|--------------------------------------------------------|
| Search Held Jobs (Căutare în lucrări în aşteptare) | Căutați în lucrările în aşteptare curente.             |
| Jobs by user (Lucrări după utilizator)             | Accesați lucrările de imprimare salvate de utilizator. |
| Profiles and Solutions (Profiluri şi soluții)      | Accesați profilurile și soluțiile.                     |

### Caracteristici

| Caracteristică                                                                  | Descriere                                                                                                    |
|---------------------------------------------------------------------------------|----------------------------------------------------------------------------------------------------|
| Avertizarea de mesaj de asistență                                               | Dacă o funcție este afectată de un mesaj de asistență, apare această pictogramă, iar<br>indicatorul luminos roșu se aprinde intermitent.                                                                                                    |
| Warning (Avertisment)                                                           | În cazul în care condiția de eroare continuă, apare această pictogramă.                                                                                                    |
| Printer IP address (Adresă IP<br>imprimantă)<br>Exemplu: <b>123.123.123.123</b> | Adresa IP a imprimantei este situată în colțul din stânga sus al ecranului de început şi<br>apare sub forma a patru seturi de cifre separate prin puncte. Puteți utiliza adresa IP când<br>accesați serverul Embedded Web Server astfel încât să puteți vizualiza și configura de la<br>distanță setările imprimantei chiar și atunci când nu vă aflați fizic lângă imprimantă. |